## INSTRUCTIVO PARA LA GENERACIÓN DE LEGALIZACIONES WEB SOBRE CERTIFICACIONES DE INGRESOS PERSONALES.

Acceda a <u>https://www.consejo.org.ar/herramientas-profesionales/legalizaciones</u> e ingrese en el botón **"Web"**. Luego haga click en **"Ingresá al sistema"** (lado izquierdo) y en la siguiente pantalla elegir la opción **"INGRESO MATRICULADOS"** o en **"INGRESO PÚBLICO EN GENERAL (generación de borradores)**"

| Esta modalidad permite que los profesionales generen documentación a<br>través de nuestra web, la que una vez controlada es legalizada y puesta<br>a su disposición.<br>Como resultado de este proceso, el profesional obtiene un documento en<br>formato .PDF que puede descargar a su computadora, imprimir o enviar<br>por correo electrónico.<br>Para acceder a esta modalidad de servicio, el profesional debe suscribir<br>previamente un convenio de adhesión. Haga click aquí.<br>El arancel que se abona es el mismo que corresponde al trámite presencial | Adhesión y términos del convenio<br>Descripción del Procedimiento de<br>legalización<br>Instructivos                                                            |
|----------------------------------------------------------------------------------------------------|----------------------------------------------------------------------------------------------------|
| <ul> <li>Los archivos que se suban a la plataforma deben ser formato PDE y NO</li> <li>INGRESO MATRICULADOS, haga click aquí.</li> <li>INGRESO PÚBLICO EN GENERAL (GENERACIÓN DE BORRAD<br/>"Los borradores NO serán legalizados sin la intervención (a<br/>INGRESO CARGA DE CÓDIGOS DE VISUALIZACIÓN (SOLO E)</li> </ul>                                                                                                    | EXCEDER 10 MB<br>ESO EXCLUSIVO<br>MATRICULADOS<br>IORES), haga click aquí.<br>Iprobación) del matriculado<br>IN CASOS EN QUE SEA REQUERIDO), NO SE UTILIZA PARA |
| INGRESO CARGA DE CÓDIGOS DE VISUALIZACIÓN (SOLO E                                                                                                    | N CASOS EN QUE SEA REQUERIDO), NO SE UTILIZA PAR/                                                                                                    |

Al ingresar por el acceso exlusivo para Matriculados se le solicitará primero su usuario y clave de ingreso al portal (1), y posteriormente, el N° de convenio y clave de acceso para operar en el servicio de Legalizaciones vía web (2).

Profesional de Ciencias Económicas de la Ciudad Autónoma de Buenos Aires

## Acceso exclusivo para matriculados

| Usuario                                   | Para acceder a las funciones del área<br>reservada, ingresá tu <b>Usuario, Clave</b><br>personal y luego pulsá Ingresar |
|-------------------------------------------|----------------------------------------------------------------------------------------------------|
|                                           | personal / lacgo paísa rigresar.                                                                                        |
| Clave                                     | Si no disponés de tu Clave personal,                                                                                    |
|                                           | podés consultar al Centro de Atención                                                                                   |
|                                           | Telefónica comunicándote al <b>5382</b> -                                                                               |
| Recordar mi identificación la próxima vez | Sábados, Domingos y feriados de 10 a                                                                                    |
| ¿Olvidaste tus datos? Ingresar            | 16 hs.                                                                                                    |

(2)

| Dra. |                             |                  |                |
|------|-----------------------------|------------------|----------------|
|      | Nº de Convenio de Adhesión: |                  |                |
|      | Clave de Seguridad:         |                  | Recuperar Clav |
|      |                             | continuar        |                |
|      |                             |                  |                |
|      |                             | Página de inicio |                |

A continuación seleccione "Certificaciones de Ingresos, Legalizaciones SSN, IGJ, Manifestación de bienes, Cumplimiento Normativa UIF, AFIP, Reintegros de IVA, Precios de Transferencia e Instrumentos Derivados o Varios CP, LA, LE y AC" y haga click en el botón "continuar".

| 0 | Certificación de Ingresos y Gastos Personales para Migraciones SOLO TRÁMITES                                                                                                    |
|---|----------------------------------------------------------------------------------------------------|
| 0 | Declaración Jurada CM05 - SIFERE                                                                                                    |
| 0 | Declaración Jurada Anual ISIB Contribuyentes Locales                                                                                                    |
| 0 | Informes de la Dirección General de Empleo del Gobierno de la Ciudad de Buenos<br>Aires                                                                                                    |
| ۲ | Certificaciones de Ingresos, Legalizaciones SSN, IGJ, Manifestación de bienes,<br>Cumplimiento Normativa UIF, AFIP Reintegros de IVA, Precios de Transferencia e<br>Instrumentos Derivados o Varios CP, LA, LE y AC |
| 0 | EECC                                                                                                    |
|   | continuar                                                                                                    |

En el siguiente paso seleccione la opción "Certificaciones de Ingresos" y haga click en el botón "continuar".

| 0 | Estados Contables                                       |
|---|---------------------------------------------------------|
|   | Certificaciones de Ingresos                             |
| 0 | Cumplimiento de Normativa UIF (orígen lícito de fondos) |
| 0 | Manifestaciones de bienes                               |
| 0 | Informes y Certificaciones para IGJ                     |
| 0 | Informes y Certificaciones para AFIP                    |
| 0 | Informes y Certificaciones para SSN                     |
| 0 | Demás documentación                                     |
|   | continuar                                               |

Seleccione la única opción disponible en la siguiente pantalla, **"Certificación de Ingresos Personales** y presione el botón **"continuar"** 

| ۲ | Certificación de Ingresos Personales |
|---|--------------------------------------|
|   | continuar                            |

En la siguiente pantalla complete los datos solicitados y presione "continuar".

## Aclaraciones:

- Tipo de Beneficiario:
  - **No matriculado:** seleccionar para certificaciones para cualquier cliente.
  - Matriculado en CPCECABA (50% de descuento): Seleccionar cuando el titular de la documentación sea un profesional Matriculado en el Consejo, con Matrícula al día y siempre y cuando la certificación sea sobre sus ingresos como profesional.
- Apellidos: del beneficiario del documento
- Nombres: del beneficiario del documento
- Tipo de Domicilio en CABA:
  - **Real:** Ingresos por trabajo en relación de dependencia y actividades no comerciales.
  - Fiscal: Ingresos por explotación unipersonal/actividades comerciales.
- **Domicilio:** En la Ciudad Autónoma de Buenos Aires (debe coincidir con el de la certificación adjunta).
- **Documento:** Tipo y número de documento nacional del beneficiario de la certificación.
- Clave de identificación: CUIT/CUIL del beneficiario de la certificación.
- Para ser presentado ante: Destinatario de la documentación (Bancos, Escribanías, Organismos, etc.).
- Si es Banco indicar: Si el destinatario del documento es un Banco, siempre debe indicarse la sucursal del mismo.
- **Período de Ingresos certificado:** Ingresar el período que comprenden los ingresos a certificar.
- Monto del período (EN PESOS SIN DECIMALES): Ingresar el monto del período seleccionado sin tomar en cuenta los decimales. Dicho monto será anualizado automáticamente por el sistema independientemente de las fechas seleccionadas.
- **Documento adjunto:** subir en este espacio la certificación de ingresos y el anexo, de corresponder, en un solo archivo en formato pdf y en un tamaño no mayor a 10 mb.

- **Nombre del documento:** Nombre identificatorio que se le quiera asignar al documento. Por ejemplo: "Certificación de Ingresos XXXXXXX".
- Fecha de informe: Fecha de emisión de la certificación (debe coincidir con el documento adjunto).
- Firma en carácter de socio: Sólo completar este campo en caso de firmar como socio de una Sociedad Profesional registrada en el Consejo.

| eva Cert. Ingresos                                 |                                                                  |
|----------------------------------------------------|------------------------------------------------------------------|
| )ra.<br>Ver detalle de movimientos de cuenta de fo | ndos disponibles)                                                |
| Tipo de Beneficiario                               | No matriculado                                                   |
| Apellidos                                          |                                                                  |
| Nombres                                            |                                                                  |
| Tipo de domicilio en CABA                          | Real 🗸                                                           |
| Domicilio                                          | (Calle, número, piso, departamento)                              |
| Documento                                          | Tipo 💙 Número                                                    |
| Clave de identificación                            |                                                                  |
| Para ser presentado ante                           | (Indicar Nombre y Apellido Y/O Razón Social)                     |
| Si es banco indicar                                | Sucursal                                                         |
| Periodo de ingresos certificado                    | Desde 🗾 Hasta 📰                                                  |
| Monto del periodo (EN PESOS SIN<br>DECIMALES)      |                                                                  |
| Documento adjunto                                  | Seleccionar archivo Ningún archivo seleccionado (Máx<br>10 MB () |
| Nombre del documento                               |                                                                  |
| Fecha de informe                                   |                                                                  |
| ¿Firma en carácter de socio? 🔱                     |                                                                  |
| Sociedad                                           | 🗸 Tomo Folio 🔷 🔇 validar                                         |
|                                                    | signification                                                    |
|                                                    | siguience                                                        |

Página de inicio

En el próximo paso observará un resumen de los datos ingresados, si son correctos damos click en **"confirmar"**.

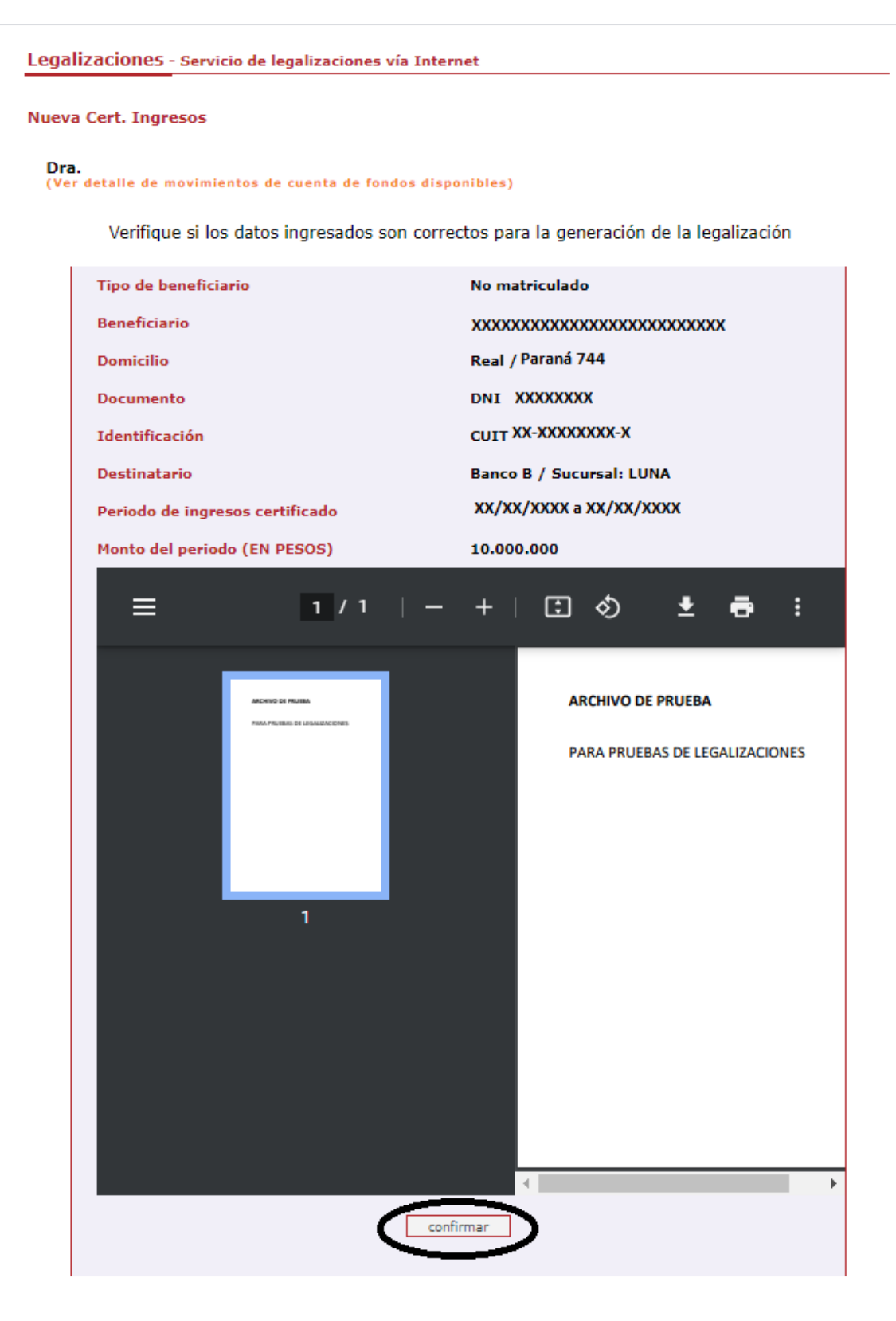

En el caso de la carga para público general, el trámite **finaliza aquí** y el documento permanece en estado **"borrador"** hasta que el profesional interviniente ingrese a su cuenta para realizar el pago de la Legalización.

Si el que ejecuta la carga es el profesional, el pago lo realiza en el momento seleccionando entre las siguientes opciones, al finalizar haga click en **"continuar"**.

| <b>2</b> co | DOSEJO Profesional de Ciencias Económicas<br>de la Ciudad Autónoma de Buenos Aires |
|-------------|------------------------------------------------------------------------------------|
|             |                                                                                    |
| Loga        |                                                                                    |
| Leya        | Inzaciones - Servicio de legalizaciones via Internet                               |
| De          | _                                                                                  |
| (Ve         | d.<br>:r detalle de movimientos de cuenta de fondos disponibles)                   |
| Sel<br>In   | eccione la forma de pago:<br>Iporte XXXX \$                                        |
|             |                                                                                    |
|             | O Cajas en el Consejo                                                              |
|             | 🔿 Interbanking 😣                                                                   |
|             | O Tarjeta de Crédito/Débito                                                        |
|             | O Cuenta Corriente 🔍                                                               |
|             | 🔿 Sistema de Pago Electrónico 🌵                                                    |
|             | 🔿 Fondo Disponible 🎐                                                               |
|             |                                                                                    |
|             | continuar                                                                          |
|             |                                                                                    |
|             |                                                                                    |
|             | Página de inicio                                                                   |

Por último, el sistema le arrojará un número de trámite y deberá aguardar las verificaciones y controles. Una vez aprobado el trámite lo visualizará en su cuenta (se genera un PDF de descarga).

| C   | ONSEJO Profesional de Ciencias Económicas<br>de la Ciudad Autónoma de Buenos Alres                                                                                                    |
|-----|----------------------------------------------------------------------------------------------------|
| Le  | galizaciones - Servicio de legalizaciones vía Internet                                                                                                    |
| Pro | oceso finalizado con éxito.                                                                                                    |
|     | Nro. de trámite 503800                                                                                                    |
|     | Trámite realizado por Mat. CP T° F° Dra.                                                                                                    |
|     | Correspondiente a SAN BERNARDO123 S.A<br>CUIT 20-11111111-2                                                                                                    |
|     | Al realizar el pago mediante tarjeta de crédito, se habilita la continuación del trámite de legalización.                                                                                                    |
|     | Una vez finalizado el proceso de verificación y control formal, se le notificará por correo electrónico el r<br>obtenido y de resultar aprobado, se pondrá a su disposición el documento resultante por el Consejo Profesion |
|     |                                                                                                    |

Para revisar sus operaciones, en el menú de "Nueva presentación", al pie se observa la frase "Para ver el listado de trámites haga click aquí".

| Legaliz                                                                        | aciones - Servicio de legalizaciones vía Internet                                                                                                    |
|--------------------------------------------------------------------------------|----------------------------------------------------------------------------------------------------|
| Nueva                                                                          | presentación                                                                                                    |
| Dra.                                                                           |                                                                                                    |
| Los f<br>legali<br>crédit<br>En e<br>fondo<br>inferi<br>prese<br>Para<br>dispo | pondos correspondientes a presentaciones rechazadas (no<br>zadas) o anuladas abonadas con tarjeta de débito o<br>o quedan disponibles para el pago de otras operaciones.<br>I momento de realizar una nueva presentación, estos<br>os se ofrecerán como medio de pago, siempre que no sean<br>ores al arancel correspondiente a la documentación<br>ntada.<br>consultar el detalle de movimientos de su cuenta o<br>ner de dichos fondos, ingrese [Aquí] |
| Selecc                                                                         | one el grupo del tipo de documentación a presentar:                                                                                                    |
|                                                                                | O Estados Contables                                                                                                    |
|                                                                                | O Certificaciones de Ingresos                                                                                                    |
|                                                                                | O Cumplimiento de Normativa UIF (orígen lícito de fondos)                                                                                                    |
|                                                                                | O Manifestaciones de bienes                                                                                                    |
|                                                                                | O Informes y Certificaciones para IGJ                                                                                                    |
|                                                                                | O Informes y Certificaciones para AFIP                                                                                                    |
|                                                                                | O Informes y Certificaciones para SSN                                                                                                    |
|                                                                                | O Demás documentación                                                                                                    |
|                                                                                | continuar                                                                                                    |
|                                                                                | continuar                                                                                                    |

En este menú se debe seleccionar el rango de fechas y el tipo de documentación que desea observar.

| -          | nes - Servic | io de legal | izaciones vía Interne             | t              |              |            |         | _            |
|------------|--------------|-------------|-----------------------------------|----------------|--------------|------------|---------|--------------|
| Dra.       |              |             |                                   | Nueva          | presentación | >>         |         |              |
| Fecha d    | esde         | 29/03/20    | 20 🔲 Fe                           | cha hasta 🛛 09 | /04/2020     |            |         |              |
| Docume     | entación     |             | ▼ Es                              | tado           |              | •          |         |              |
|            |              | S           |                                   |                |              |            |         |              |
|            |              | <b>&gt;</b> |                                   |                | <b>N</b>     |            |         |              |
|            |              |             |                                   |                |              |            |         |              |
| Fecha      | Convenio     | Trámite     | Titular                           | Documentación  | Estado       | Rec.       | Detalle | 2            |
| 06/04/2020 | 10921        | 503787      | 33-54666366-9<br>ver razón social | EECC           | Rechazada    |            | $\odot$ |              |
| 06/04/2020 | 10921        | 503786      | 20-11111111-2<br>ver razón social | EECC           | Rechazada    |            | $\odot$ |              |
| 06/04/2020 | 10921        | 503785      | 33-54666366-9<br>ver razón social | EECC           | Legalizada   | <b>E</b> ( | 🔁 🔊     |              |
| 06/04/2020 | 10921        | 503784      | 20-31992570-9<br>ver razón social | EECC           | Legalizada   | Ŀ          | 2 0     | PARA LA DESC |
| 06/04/2020 | 10921        | 503783      | 33-54666366-9<br>ver razón social | EECC           | Legalizada   | Ŀ          | ⊠ ⊘     |              |
| 06/04/2020 | 10921        | 503782      | 20-31992570-9<br>ver razón social | EECC           | Legalizada   | Ŀ          | ⊠ ⊘     |              |
| 06/04/2020 | 10921        | 503781      | 20-11111111-2<br>ver razón social | EECC           | Rechazada    |            | $\odot$ |              |
| 06/04/2020 | 10921        | 503780      | 33-54666366-9<br>ver razón social | EECC           | Rechazada    |            | $\odot$ |              |
| 06/04/2020 | 10921        | 503779      | 20-11111111-2<br>ver razón social | EECC           | Legalizada   | Ŀ          | ⊠ ⊘     |              |
| 06/04/2020 | 10921        | 503778      | 20-11111111-2<br>ver razón social | EECC           | Legalizada   | Ŀ          | ⊠ ⊘     |              |
| 00,01,2020 |              |             |                                   |                |              |            |         |              |

Los archivos PDF legalizados serán guardados en el Sistema de Legalizaciones Web por un período de 6 meses desde el día de legalización del documento.

Por último, a modo de ejemplo, visualizaremos un modelo de oblea.

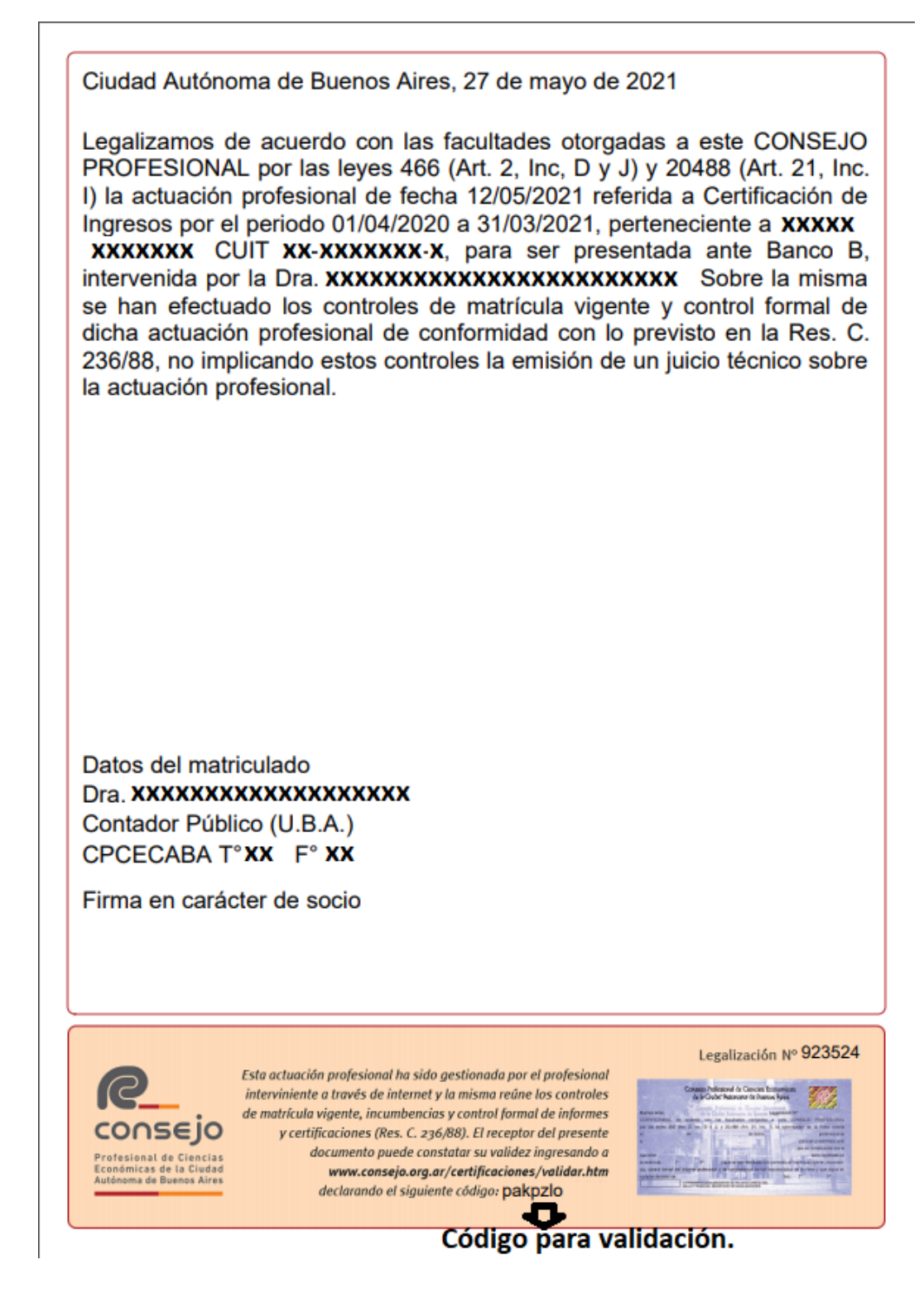

Para que el destinatario de la legalización pueda verificar la veracidad de la misma deberá ingresar en el siguiente link: <u>https://z0723.cponline.org.ar/cw/certificaciones/validar.html</u> y cargar el código que figura al pie de la oblea.

| Legalizaciones - Validación de certificacione                                                        | s                                                                                                    | Datos del matriculado<br>Dr.<br>Contador Público (U.B.A.)                                                                                                    |                                |
|----------------------------------------------------------------------------------------------------|----------------------------------------------------------------------------------------------------|----------------------------------------------------------------------------------------------------|--------------------------------|
| Por favor ingrese el código de la certificación que des                                              | ea validar.                                                                                                    | CPCECABA T°                                                                                                    |                                |
|                                                                                                    |                                                                                                    |                                                                                                    |                                |
| Código de la certificación:                                                                          | Validar<br>Pégina Inico                                                                                                    |                                                                                                    |                                |
| Código de la certificación<br>¿Tenés consulti<br>por los                                             | Fégne Ince                                                                                                    | Este ectuación profesional ha sido gestionado por el profesioned<br>Este ectuación profesional ha sido gestionado por el profesioned                                                                                                    | ción Nº                        |
| Côdepo de la certificación<br>È Tenés consulta<br>por los<br><u>Consultas sobre Legalizaciones</u> : | Validar<br>Página Inica<br>s? Comunicate con nosotros<br>siguientes medios:<br>legaltaciones@consejocaba.org.ar<br>011 - 536 - 950 Opción 1 | Esta actuación profesional ha sido gestionado por el profesional<br>intervinente a torose de internet y la misma reine los controles<br>consection seguinte de seguinte de la profesional<br>intervinente de la controles y control para el el a profesional<br>consection de seguinte de la controles<br>por fecciones (RE ) con 640 (Interportor de recordor de la controles<br>consection de la controles) | ción Nº<br>Minan Mi<br>Than Mi |

Allí, ingresando el código que aparece al pié de la oblea, podrás realizar la validación.

El documento será visualizable por 6 meses desde su fecha de legalización, pasado dicho período solo se observarán los datos de la legalización pero no el archivo PDF generado.

| Leg  | Jalizaciones - Validación de l   | egalizaciones                                         |                                                                 |
|------|----------------------------------|-------------------------------------------------------|-----------------------------------------------------------------|
| Cert | . Ingresos                       |                                                       |                                                                 |
|      | Nro. de legalización:            | 923524                                                |                                                                 |
|      | Contribuyente: 20-31992570-9 XXX |                                                       | XXXXXXXXXXXXXXXXXXXXXXXXXXXXXXXXXXXXXX                          |
|      | Periodo:                         | 01/04/2020 a 31/03/2021<br>12/05/2021<br>\$10.000.000 |                                                                 |
|      | Fecha de informe:                |                                                       |                                                                 |
|      | Monto:                           |                                                       |                                                                 |
|      | Destinatario:                    | Banco B                                               |                                                                 |
|      | Legalización:                    |                                                       | ARCHIVO DESCARGABLE                                             |
|      |                                  |                                                       |                                                                 |
|      |                                  |                                                       |                                                                 |
|      |                                  |                                                       | Página de inicio                                                |
| (    | Ten                              | és consulta                                           | s? Comunicate con nosotros                                      |
|      |                                  | por los                                               | siguientes medios:                                              |
|      | <u>Consultas sobre Legal</u>     | izaciones:                                            | legalizaciones@consejocaba.org.ar<br>011 - 5365 - 8950 Opción 1 |
| _    | Concultar coh                    | ne Dagos                                              | pagoslega@consejocaba.org.ar                                    |